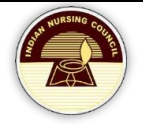

# Verify Mobile and Email

# **Table of Contents**

| troduction                     | 2 |
|--------------------------------|---|
| alidate mobile number or Email | 2 |
| pdate Email                    | 3 |
| Generate OTP                   | 3 |
| Generate OTP                   | 4 |
| pdate Mobile                   | 5 |
| Generate OTP                   | 5 |
| Generate OTP                   | 5 |
| ontact Us                      | 6 |

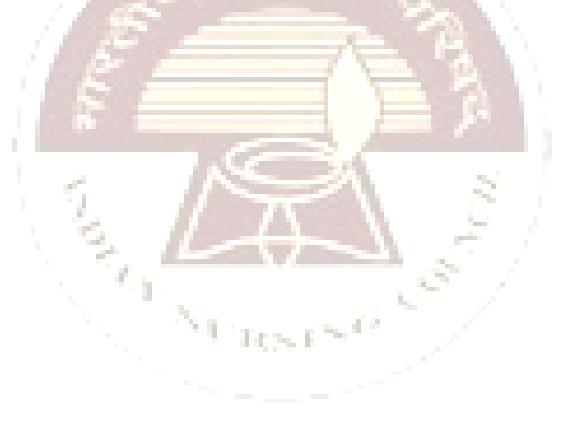

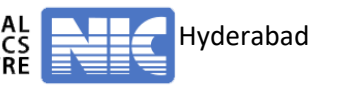

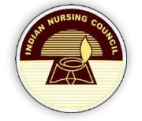

### Introduction

NRTS – Nurses Registration and Tracking System is a web based application designed for Indian Nursing Council, New Delhi to enable creation of live register of the nurses across the country.

| Enrollment Registratio                                                                                                    | n                                                                                                    | Primary Ro                                                                                                    | egistration                                                                                                    |                                                                                   | Reciprocal Registration                                                          |
|----------------------------------------------------------------------------------------------------|----------------------------------------------------------------------------------------------------|----------------------------------------------------------------------------------------------------|----------------------------------------------------------------------------------------------------|-----------------------------------------------------------------------------------|----------------------------------------------------------------------------------|
| 1017954<br>Enrolled                                                                                                    | 3047<br><sup>lity</sup> ed Q                                                                                                    | Objectives of Nurses F<br>1. Free Enrolment of Nurs<br>Aadhaar based biometric<br>2. Simplified Registration a<br>country.<br>2. Emperator Nursee with Not                                                                 | Registration & Tracking System<br>es - Hassel free registration<br>authentication.<br>nd has integrated uniform sy | m.(NRTS)<br>and linked with<br>stem across the                                    | Login<br>UserID(Username)<br>UserID                                              |
| 742190<br>Approved                                                                                                    | 0948<br><sup>2</sup> 段                                                                                                    | <ol> <li>A. Renewal of licence once<br/>Nursing Education (CNE).</li> <li>Candidates getting NUID<br/>the first time.</li> <li>Facilitate for effective ma<br/>National level.</li> <li>Uniform issuance of Nur</li> </ol> | Card will get the incentive of 3C<br>npower planning for policy ma<br>se Passbook comprising of cc                 | burs of Continuing<br>hours of CNE for<br>kers at State and<br>omplete history of | Password<br>Password<br>ul t <sup>u</sup> 5 3 Enter Capto<br>login Reset         |
| Quick Links                                                                                                    |                                                                                                    | Nurse Midwifery                                                                                                    |                                                                                                    |                                                                                   | Mew User                                                                         |
| To update Mobile Number/Ema     C <sup>*</sup> To update Service Details     C <sup>*</sup> To check Enrolment Application | il ID click here<br>click here<br>Status click here                                                                                              | 1. Enrolment Agency M/s. F<br>hospitals (both public and<br>2. Nurses who have                                                                                                    | Important<br>INO PayTech will visit all CHC<br>private) for enrolling Nurses Da<br>enrolled themselves throu       | cs, PHCs and the<br>ta.<br>ob internet at                                         | FAGE WATER VINDOMELP-DESK<br>Go to PC settings to activate Win<br>Reset Password |
| idate mobile A page appear                                                                                                 | number of<br>s, fill the form:<br>TSES Reg                                                                                                    | or Email<br>Istration                                                                                                    | 8 Tracki                                                                                                    | ng Sy                                                                             | stem De                                                                          |
| idate mobile<br>A page appear<br>NU                                                                                        | number o<br>s, fill the form:<br>TSES Reg                                                                                                    | or Email                                                                                                    | to Update Mobile/Email Detail                                                                                      | ng Sy                                                                             | stem De                                                                          |
| idate mobile A page appear Nu                                                                                              | number of<br>s, fill the form:<br>ISES Reg<br>Valda                                                                                              | or Email<br>Istration                                                                                                    | to Update Mobile/Email Deta                                                                                        | ng Su                                                                             | stem De                                                                          |
| idate mobile<br>A page appear<br>COM                                                                                       | number of<br>s, fill the form:<br>ISES Reg<br>Valda<br>State Nursing Council<br>Search By                                                        | or Email<br>ISITELION                                                                                                    | to Update Mobile/Email Detail<br>HARYANA NURSES AND<br>Registration No                                             | NURSE MIDY V                                                                      | stem De                                                                          |
| idate mobile<br>A page appear<br>COM<br>COM<br>COM<br>COM<br>COM<br>COM<br>COM<br>COM                                      | number o<br>s, fill the form:<br>SES CCC<br>Valida<br>State Nursing Council<br>Search By"<br>Registration Number"                                | or Email                                                                                                    | to Update Mobile/Email Detai<br>HARYANA NURSES AND<br>Registration No<br>16300                                     | NURSE MIDV V                                                                      | sten De                                                                          |
| idate mobile<br>A page appear.                                                                                             | number o<br>s, fill the form:<br>SEES CCC<br>Valida<br>State Nursing Council<br>Search By"<br>Registration Number*<br>Date of Birth*             | or Email<br>ISCROTION<br>Re Mobile Number or Email                                                                                                    | to Update Mobile/Email Detai<br>HARYANA NURSES AND<br>Registration No<br>16300<br>18-12-1990                       | NURSE MIDY V                                                                      | stem De                                                                          |
| idate mobile<br>A page appear<br>A page appear                                                                             | number o<br>s, fill the form:<br>SEES DEC<br>Valida<br>State Nursing Council<br>Search By*<br>Registration Number*<br>Date of Birth*             | or Email<br>ISTROTION                                                                                                    | to Update Mobile/Email Detail<br>HARYANA NURSES AND<br>Registration No<br>16300<br>18-12-1990<br>2 4tjuh           | NURSE MIDV V                                                                      | stem De                                                                          |
| A page appear:<br>► A page appear:<br>► • • • • • • • • • • • • • • • • • • •                                              | number o<br>s, fill the form:<br>SEES REC<br>Valua<br>State Nursing Council<br>Search By*<br>Registration Number*<br>Date of Birth*<br>4 t j u h | or Email<br>Istration                                                                                                    | to Update Mobile/Email Detail<br>HARYANA NURSES AND<br>Registration No<br>16300<br>18-12-1990<br>2 4juh<br>etails  |                                                                                   | Stem De                                                                          |
| idate mobile<br>A page appear:                                                                                             | number o<br>s, fill the form:<br>SEES REC<br>Valua<br>State Nursing Council<br>Search By*<br>Registration Number*<br>Date of Birth*              | or Email<br>ISTRICTION<br>te Mobile Number or Email                                                                                                    | to Update Mobile/Email Detail<br>HARYANA NURSES AND<br>Registration No<br>16300<br>18-12-1990<br>2 4juh<br>etails  |                                                                                   | Stem Original States                                                             |

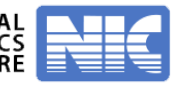

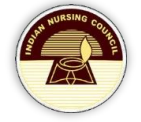

## **Update Email**

> A screen appears as shown:

| Nurses Registration & Tracking System                                                                                                    |
|----------------------------------------------------------------------------------------------------|
| Validate Mobile Number or Email to Verify Application Status       Mobile Number       XXXXXX582                                                            |
| Email<br>xxxxxxxxxxxxxxxxxxxxxxxxxxxxxxxxxxx                                                                                                    |
| To update email, verify mobile number. Enter registered mobile number, click on "Generate OTP".                                                             |
| <ul> <li>Enter OTP sent to registered mobile number.</li> <li>Inclian Numsing Council</li> <li>Nurses Registration &amp; Tracking System</li> </ul>         |
| Validate Mobile Number or Email to Verify Application Status       Mobile Number     Confirm Mobile Number <ul> <li>XXXXXX582</li> <li>XXXXXX582</li> </ul> |
| Email       O       XXXXXXXXXX82@XXXI                                                                                                    |
| OTP 220805 Submit                                                                                                    |
| <ul> <li>Click on "Submit" button.</li> <li>A page appears like:</li> </ul>                                                                                 |

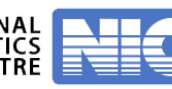

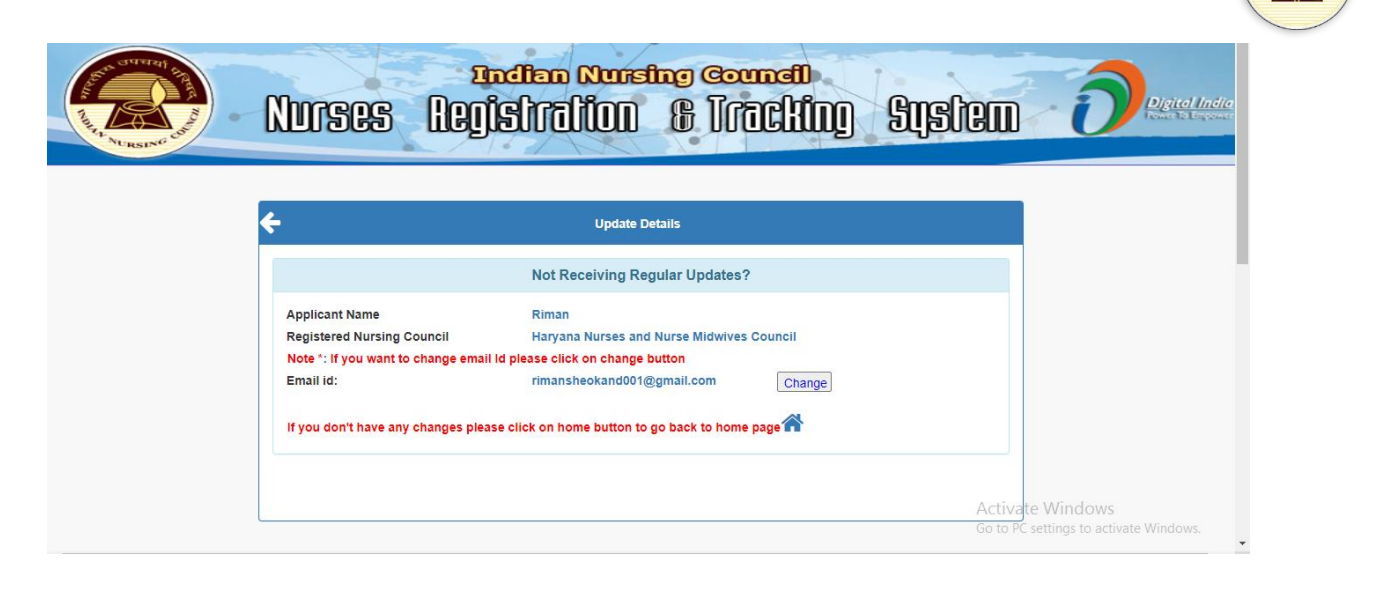

- Click on Change to update email.
- A pop-up appears like:

#### **Generate OTP**

- Update email, click on "Generate OTP".
- Enter OTP sent to updated email.
- Click on Update.

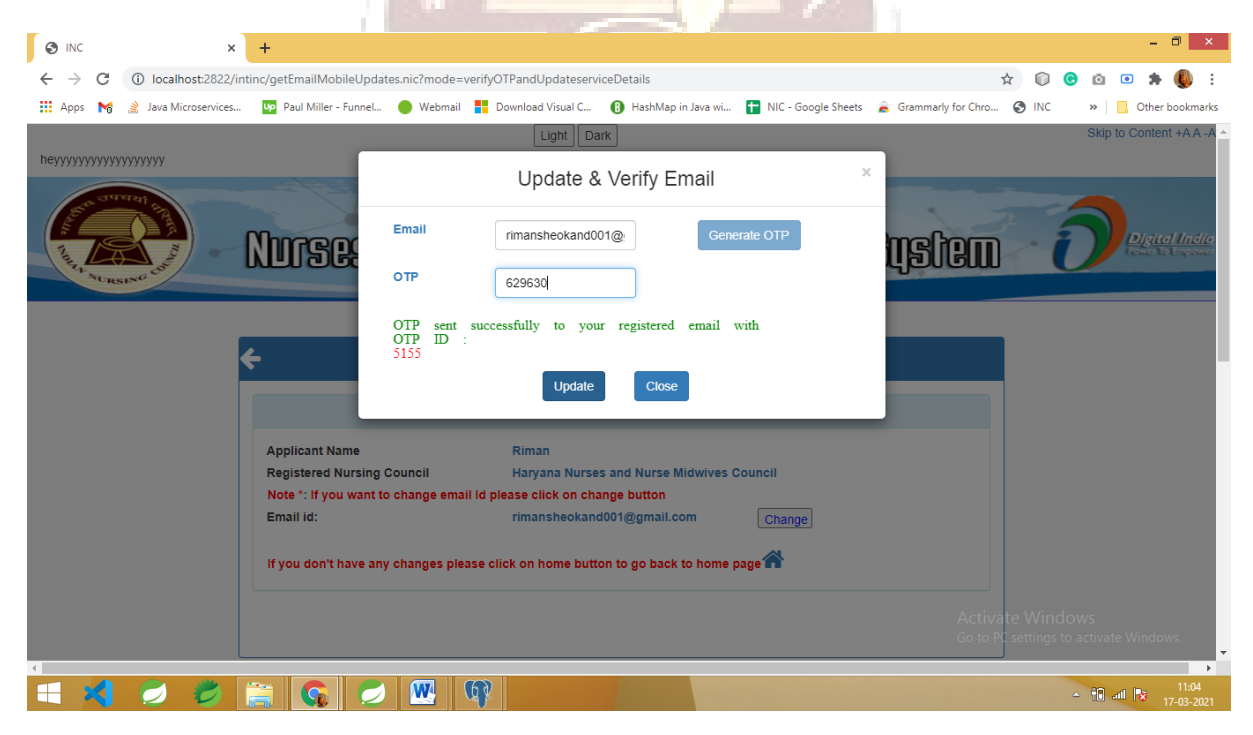

Successfully email has been updated.

# Ser HURSING COL

# **Update Mobile**

> To update mobile, verify email id.

#### **Generate OTP**

- > Enter registered email id, click on "Generate OTP".
- > Enter OTP sent to registered email id.

| Nurses Registration & Tracking System                                                                                                    |
|----------------------------------------------------------------------------------------------------|
| Validate Mobile Number or Email to Update Mobile/Email Details                                                                                                    |
| Mobile Number<br>XXXXXX554  Email Confirm Email                                                                                                    |
| OTP sent successfully to your registered email with OTP ID :3841<br>OTP 965814 Submit<br>Activate Windows<br>Go to PC settings to activate Windows.                                                                                                    |
| <ul> <li>Click on Submit.</li> <li>A page appears like:</li> </ul>                                                                                                    |
| Nurses Registration & Tracking System                                                                                                    |
| ✔ Update Details                                                                                                    |
| Not Receiving Regular Updates?         Applicant Name       Riman         Registered Nursing Council       Haryana Nurses and Nurse Midwives Council         Note *: If you want to change mobile number please click on change button       Mobile Number:         8222929554       Change         If you don't have any changes please click on home button to go back to home page       click here to update and verify Mobile |
| Activate Windows<br>Go to PC settings to activate Windows.                                                                                                    |
| <ul> <li>Click on Change.</li> <li>A pop-up appears like:</li> </ul>                                                                                                    |
| Generate OTP                                                                                                    |
| <ul> <li>Update mobile number, click on "Generate OTP".</li> <li>Enter OTP sent to updated mobile number.</li> </ul>                                                                                                    |

NATIONAL NRTS – A product for Indian Nursing Council by INFORMATICS CENTRE

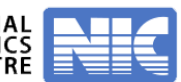

Hyderabad Page | 5

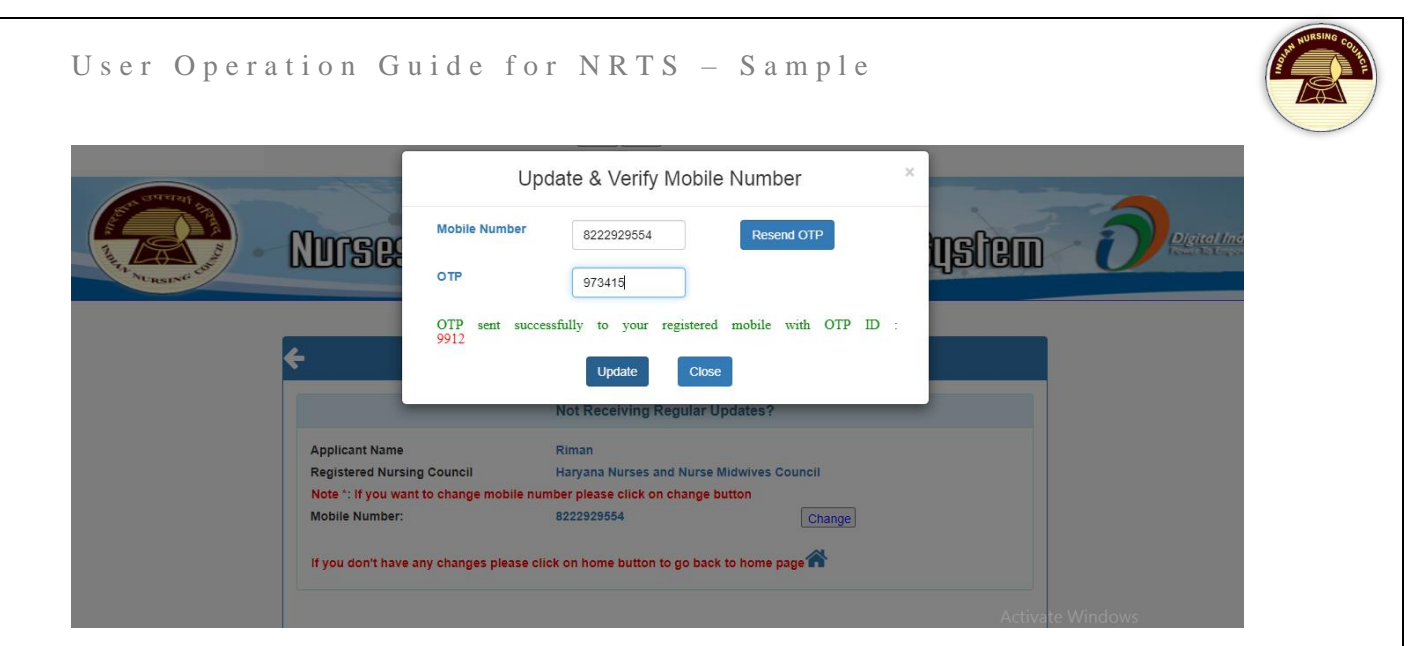

- Click on Update.
- Successfully mobile number has updated.

# **Contact Us**

Share your feedback/ Queries with us, please write to us at: mailto:inctechhelp@gmail.com

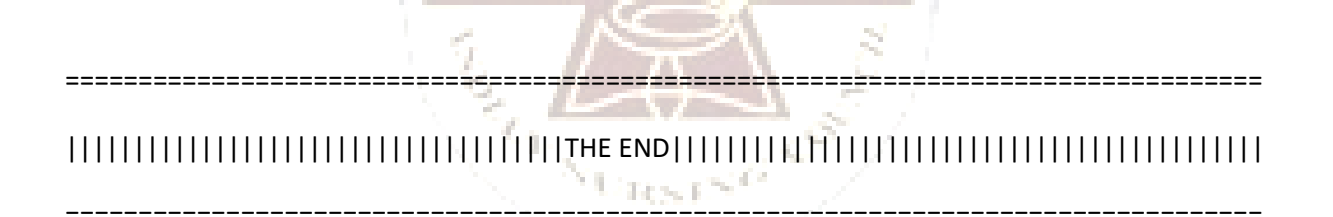

्यमवया

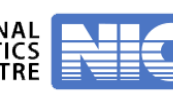